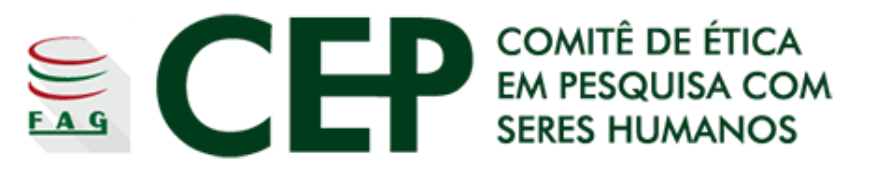

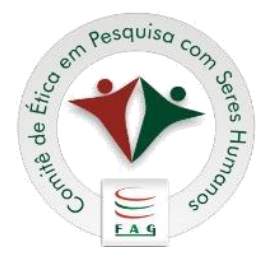

# <u>Comitê de Ética em Pesquisa</u> <u>com Seres Humanos</u> <u>do Centro Universitário Assis</u> <u>Gurgacz – CEP/FAG</u>

Cascavel, Fevereiro de 2019

# O que é um Comitê de Ética em Pesquisa com Seres Humanos – CEP?

É um colegiado multidisciplinar e independente que recebe e avalia projetos de pesquisa envolvendo seres humanos. Possui membros das áreas da saúde, ciências exatas, sociais e humanas, que avaliam projetos de suas respectivas áreas de conhecimento de acordo com as diretrizes e normas estabelecidas pelo Conselho Nacional de Saúde.

Foi criado para defender os interesses dos participantes de pesquisa em sua integridade e dignidade e para contribuir no desenvolvimento da pesquisa dentro de padrões éticos e científicos.

# Porque o meu projeto de pesquisa deve ser submetido para avaliação de um CEP?

De acordo com as Normas e Diretrizes Regulamentadoras da Pesquisa Envolvendo Seres Humanos – (<u>Res. CNS 466/12, II.4</u>), "toda pesquisa envolvendo seres humanos deverá ser submetida à apreciação de um Comitê de Ética em Pesquisa".

# Principais Normativas e Resoluções vigentes

- Resolução CNS nº 466/2012: dispõe sobre diretrizes e normas regulamentadoras de pesquisas envolvendo seres humanos.
- Resolução CNS nº 510/2016: dispõe sobre as normas aplicáveis a pesquisas em Ciências Humanas e Sociais cujos procedimentos metodológicos envolvam a utilização de dados diretamente obtidos com os participantes ou de informações identificáveis ou que possam acarretar riscos maiores do que os existentes na vida cotidiana.
- Norma Operacional CNS 001/13: Dispõe sobre a organização e funcionamento do Sistema CEP/CONEP, e sobre os procedimentos para submissão, avaliação e acompanhamento da pesquisa e de desenvolvimento envolvendo seres humanos no Brasil.

- <u>Resolução CNS nº 304/2000</u>: diz respeito à área temática especial "populações indígenas".
- <u>Resolução CNS nº 563/2017</u>: projetos que têm como objeto de estudo doenças ultrarraras.
- <u>Resolução CNS nº 251/1997</u>: pesquisa envolvendo seres humanos para a área temática de pesquisa com novos fármacos, medicamentos, vacinas e testes diagnósticos.
- Resolução CNS nº 340/2004: diretrizes para análise ética e tramitação dos projetos de pesquisa da área temática especial de Genética Humana.
- Resolução CNS 580/2018: Regulamenta o disposto no item XIII.4 da Resolução CNS nº 466, de 12 de dezembro de 2012, que estabelece que as especificidades éticas das pesquisas de interesse estratégico para o Sistema Único de Saúde (SUS).

# O que eu preciso fazer para que meu projeto de pesquisa seja avaliado pelo CEP?

Para que seu projeto seja submetido e avaliado por um CEP é necessário realizar os procedimentos indicados no passo a passo a seguir! Vamos lá?

# Passo 1

É necessário que você tenha o Currículo Lattes.

Se você ainda não possui, é necessário realizar o seu cadastro na <u>Plataforma Lattes</u>.

Acesse o link e selecione a opção "<u>Cadastrar novo</u> <u>Currículo</u>".

Siga as orientações de preenchimento e finalize seu cadastro.

# Passo 2

<u>Plataforma Brasil</u>: A Plataforma Brasil é uma base nacional e unificada de registros de pesquisas envolvendo seres humanos para todo o sistema CEP/Conep.

É através dela que você fará a submissão do seu projeto e de toda documentação obrigatória (veremos isso mais adiante).

Ela permite que as pesquisas sejam acompanhadas em seus diferentes estágios - desde sua submissão até a aprovação final pelo CEP e pela Conep, quando necessário - possibilitando inclusive o acompanhamento da fase de campo, o envio de relatórios parciais e dos relatórios finais das pesquisas (quando concluídas).

Para acessá-la, é necessário cadastrar-se.

### **DICA IMPORTANTE!!!!**

Para que todos os recursos da Plataforma Brasil funcionem corretamente, você precisa ter instalado em seu computador o <u>Adobe Flash Player</u>. Certifique-se que ele esteja instalado e/ou atualizado em sua máquina.

Além disso, é preciso permitir / habilitar o funcionamento dele em seu navegador de internet.

Veja a seguir o exemplo de como habilitá-lo no navegador Google Chrome.

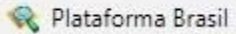

×

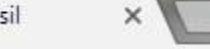

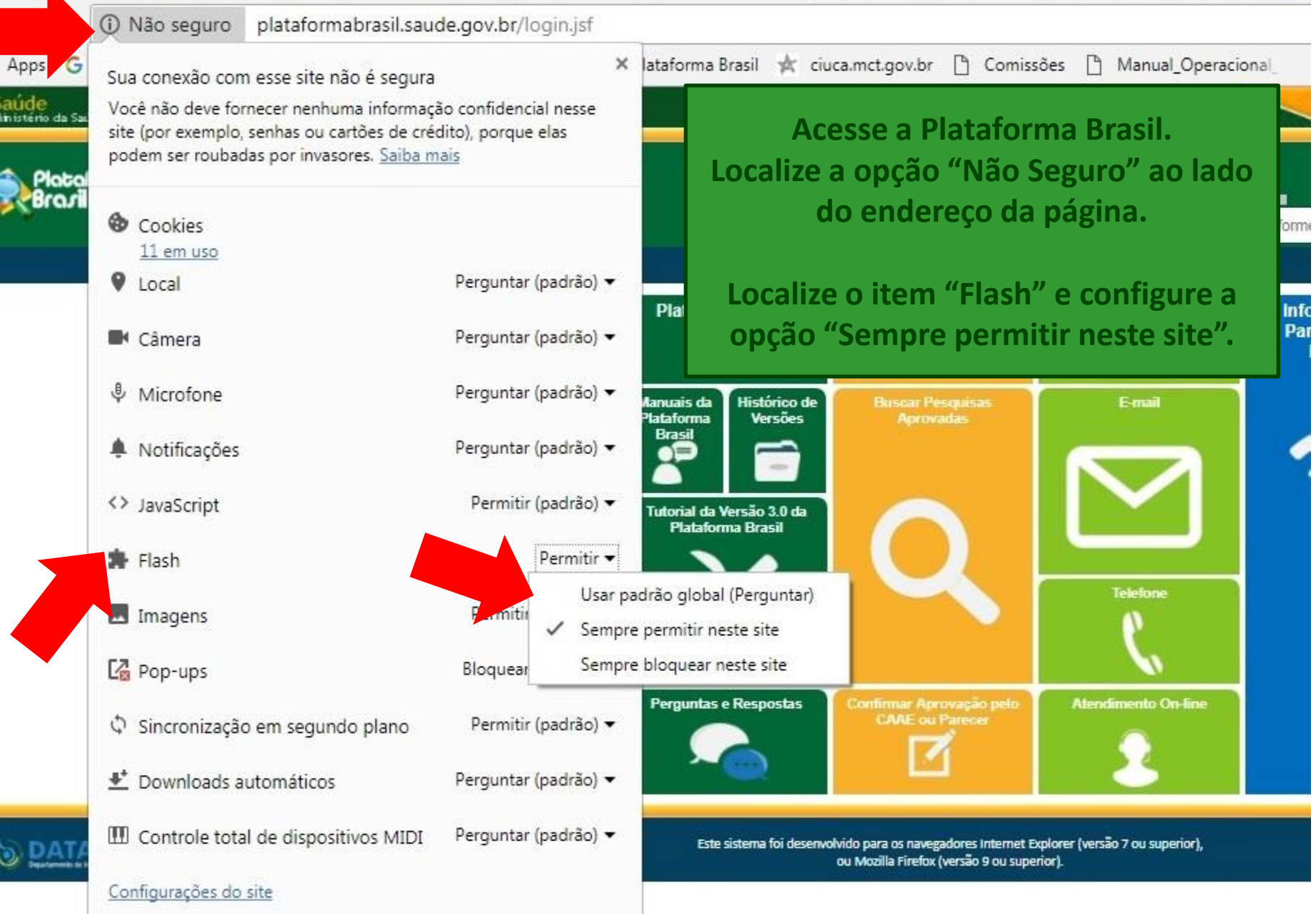

Após habilitar o <u>Adobe Flash Player</u> em seu navegador, atualize a página e inicie o procedimento de cadastro conforme demonstram as imagens a seguir.

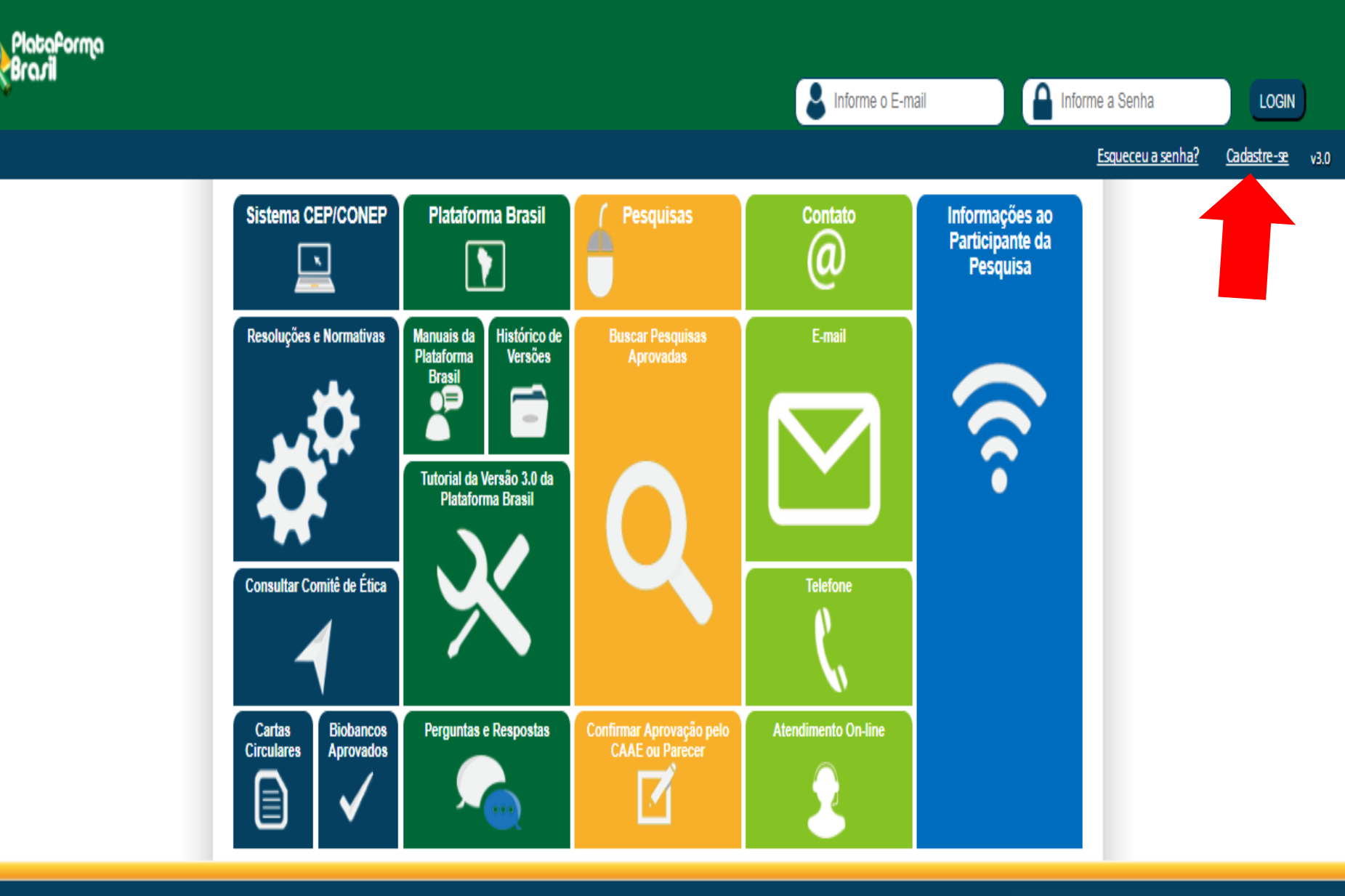

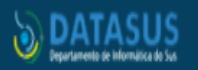

Este sistema foi desenvolvido para os navegadores Internet Explorer (versão 7 ou superior), ou Mozilla Firefox (versão 9 ou superior).

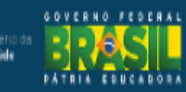

### Você está em: CEP > Cadastro na Plataforma Brasil

### CADASTRO NA PLATAFORMA BRASIL

#### Prezado Pesquisador,

Para ter acesso às funcionalidades da Plataforma Brasil é necessário possuir um login (e-mail) e senha de acesso ao sistema.

Para efetuar o cadastro é necessário ter uma cópia digitalizada de um documento de identidade com foto para ser submetido ao sistema (recomenda-se o formato 'JPG' ou 'PDF' com resolução de 1000 DPI 2000PI). As imagens digitalizadas deverão ser anexadas quando da realização do cadastro. O não envio do documento provoca a não efetivação do cadastro. Também será necessário o envio do seu currículo vitae em formato doc, docx, odt e pdf - 2mb máximo.

### Nota

# Leia as orientações e selecione a opção "Avançar"

A Plataforma Brasil teve sua implantação iniciada em setembro de 2011.

Caso ao realizar o seu cadastro, sua instituição não esteja disponível na relação cadastrada no sistema, entre em contato com o CEP de sua unidade para obter maiores informações. Para concluir o cadastro selecione a opção "não" na pergunta "Deseja se vincular a alguma Instituição de pesquisa?".

Obrigado,

Equipe Plataforma Brasil.

Voltar

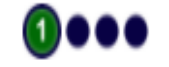

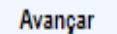

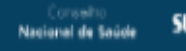

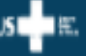

### Você está em: CEP > Cadastro na Plataforma Brasil

### CADASTRO NA PLATAFORMA BRASIL

| CADA STRAR DADOS                                                                      |                                                                                                    |
|---------------------------------------------------------------------------------------|----------------------------------------------------------------------------------------------------|
| Nacionalidade:     Selecione        CPF:                                              | 0                                                                                                    |
| DADOS COMPLEMENTARES  Maior Título Acadêmico:                                         | Preencha as informações solicitadas, insira o<br>link do seu Currículo Lattes e selecione<br>"Avançar" |
| Selecione <ul> <li>Especialização Acadêmica:</li> <li>Selecione</li> <li>V</li> </ul> | Outros:                                                                                                |
| Currículo Lattes:<br>ex: http://lattes.cnpq.br/5900345265779424                       |                                                                                                    |
| Voltar                                                                                | ● ② ● ● Avançar                                                                                        |

કા

| ENTIFICAÇÃO                                                                                                    |                                                                                                    | IA BRASIL                    |                                                                   |                        |                               |                                                      |      |
|----------------------------------------------------------------------------------------------------|----------------------------------------------------------------------------------------------------|------------------------------|-------------------------------------------------------------------|------------------------|-------------------------------|------------------------------------------------------|------|
| ENTIFICAÇÃO  CPF:  Descrição do Documento:  Nome Social:  Nome Social:  Sexo:  Outro Documento:  Orgão Emissor:  Mascutno  Feminito  Enderego  Complemento:  País:  UF:  UF:  Município:  Telefone:  Selecione   Telefone:  Selecione   Confirme o E-mail:  Home Page:                                                                                                    |                                                                                                    |                              |                                                                   |                        |                               |                                                      |      |
| CPF:                                                                                                    | ENTIFICAÇÃO                                                                                                    |                              |                                                                   |                        |                               |                                                      |      |
| Nome:       Nome Social: ●         Sexo:       Outro Documento:       Orgão Emissor:         ● Masculino       ● Feminino       Selecione ▼         • Data de Nascimento:       • Raça/Cor : ●       ●         • DAta de Nascimento:       • Raça/Cor : ●       ●         • Data de Nascimento:       • Raça/Cor : ●       ●         • Selecione       ▼       ●         NDEREÇO       ●       ●         É residente no Brasil?       ●       ●         ● Sim       ● Não       ●         • CEP:       ●       ●         ● Busca CEP       ●       ●         Enderego:       Complemento:       Bairro:         • País:       • UF:       • Município:       • Telefone:         Selecione       ▼       Selecione       ▼         E-mail:       • Confirme o E-mail:       Home Page:       ●                                                                                                    | CPF:                                                                                                    | * Descric                    | ão do Documento:                                                  | 0                      |                               |                                                      |      |
| Nome:       • Nome Social: ●         Sexo:       Outro Documento:       Orgão Emissor:         ● Mascuino       ● Feminio       Selecione ▼         Data de Nascimento:       • Raça/Cor : ●       ●         • Data de Nascimento:       • Raça/Cor : ●       ●         • Data de Nascimento:       • Raça/Cor : ●       ●         • Selecione ▼       • Selecione ▼       ●         NDEREÇO       ●       ●         É residente no Brasil?       ●       ●         ● Sim ● Não       • Não       ●         • CEP:       ●       ●         ● Sin ● Não       • UF:       • Municipio:       • Telefone:         • Selecione       ▼       ●       ●         ● Sin ● Não       • UF:       • Municipio:       • Telefone:         • Selecione       ▼       ●       ●       ●         • Confirme o E-mail:       Home Page:       ●       ●                                                                                                    |                                                                                                    |                              |                                                                   |                        |                               |                                                      |      |
| Sexo:       Outro Documento:       Ôrgão Emissor:         Masculno                                                                                                    | Nome:                                                                                                    |                              |                                                                   | · No                   | me Social: 🕕                  |                                                      | - 18 |
| Sexo: Outro Documento: Orgão Emissor:<br>Masculno ● Feminino Selecione ▼<br>Data de Nascimento: • Raça/Cor : ●<br>Selecione ▼<br>NDEREÇO<br>É residente no Brasil?<br>● Sim ● Não<br>• CEP:<br>Endereço: Complemento: Bairro:<br>• País: • UF: • Município: • Telefone:<br>Selecione ▼ Selecione ▼<br>E-mail: • Confirme o E-mail: Home Page:                                                                                                    |                                                                                                    |                              | _                                                                 |                        |                               |                                                      |      |
| Data de Nascimento:       • Raça/Cor : ○         • Data de Nascimento:       • Selecione ▼         • Selecione       ▼         • Stm       • Nabo         • Ordento       • Municipio:         • Cerpe       • Municipio:         • País:       • UF:       • Municipio:         • Selecione       ▼         • Selecione       ▼         • Confirme o E-mail:       Home Page:                                                                                                    | O Masculton 0 P                                                                                                    | Outro                        | Documento:                                                        | C                      | )rgão Emissor:<br>Selecione V |                                                      |      |
| Cara de Maschinemo:       *Raga/Cor:         Selecione       ▼         Selecione       ▼         Selecione       ▼         Busca CEP       Endereço:         Complemento:       Bairro:         *País:       *UF:       *Município:         *País:       *UF:       *Município:       *Telefone:         Selecione       ▼       Selecione       ▼         *E-mail:       *Confirme o E-mail:       Home Page:                                                                                                    | Data da Nascimenta:                                                                                                    |                              |                                                                   | 1.02                   |                               |                                                      |      |
| ENDEREÇO<br>É residente no Brasil?<br>Sim © Não<br>CEP:<br>Endereço:<br>País: •UF: •Município: •Telefone:<br>Selecione ▼ Selecione ▼ Selecione ▼                                                                                                    | Data de Nascanento.                                                                                                    | Selecione V                  |                                                                   |                        |                               |                                                      |      |
| Endereço  Endereço:  Buxca CEP  Endereço:  UF:  VIF: VIF: VIF: VIF: Selecione V Selecione V Selecione |                                                                                                    |                              |                                                                   |                        |                               |                                                      |      |
| È residente no Brasil?<br>Sim © Não<br>CEP:<br>Endereço: Complemento: Bairro:<br>País: •UF: •Município: •Telefone:<br>Selecione ♥ Selecione ♥ Selecione ♥                                                                                                    | NDEREÇO                                                                                                    |                              |                                                                   |                        |                               |                                                      |      |
| Endereço:     Complemento:     Bairro:       País:     * UF:     * Município:     * Telefone:       Selecione     * Selecione     *       E-mail:     * Confirme o E-mail:     Home Page:                                                                                                    | É residente no Brasil?                                                                                                    |                              |                                                                   |                        |                               |                                                      |      |
| País:     • UF:     • Município:     • Telefone:       Selecione     ▼     Selecione     ▼       E-mail:     • Confirme o E-mail:     Home Page:                                                                                                    | Ê residente no Brasil?<br>Sim O Não<br>CEP:                                                                                                    | Busca                        | CEP                                                               |                        |                               |                                                      |      |
| Pars:     • UF:     • Municipio:     • Telefone:       Selecione     ▼     Selecione     ▼       • E-mail:     • Confirme o E-mail:     Home Page:                                                                                                    | É residente no Brasil?<br>Sim O Não<br>CEP:<br>Endereço:                                                                                                    | Busca                        | CEP                                                               | plemento:              |                               | Bairro:                                              |      |
| E-mail: Confirme o E-mail: Home Page:                                                                                                    | É residente no Brasil?<br>Sim O Não<br>CEP:<br>Endereço:                                                                                                    | Busca                        | CEP                                                               | plemento:              |                               | Bairro:                                              |      |
| E-mail: Contirme o E-mail: Home Page:                                                                                                    | É residente no Brasil?<br>Sim O Não<br>CEP:<br>Endereço:<br>País:<br>Selecione                                                                                       | •UF:                         | CEP<br>Comp<br>• Municipio:<br>ne ¥ Selecione                     | plemento:              |                               | Bairro:                                              |      |
|                                                                                                    | È residente no Brasil?<br>Sim O Não<br>CEP:<br>Endereço:<br>País:<br>Selecione                                                                                       | Busca<br>+ UF:<br>T Selecio  | CEP<br>Comp<br>• Município:<br>ne Y Selecione                     | plemento:              |                               | Bairro:<br>Telefone:                                 |      |
|                                                                                                    | È residente no Brasil?<br>Sim O Não<br>CEP:<br>Endereço:<br>País:<br>Selecione<br>E-mail:                                                                            | Busca<br>* UF:<br>T Selecio  | CEP<br>Comp<br>* Município:<br>ne Y Selecione<br>* Confirme o E-m | plemento:              |                               | Bairro:<br>* Telefone:<br>* Mome Page:               |      |
|                                                                                                    | È residente no Brasil?<br>Sim O Não<br>CEP:<br>Endereço:<br>País:<br>Selecione<br>E-mail:<br>NEXOS                                                                   | *UF:<br>T Selecion           | CEP<br>Comp<br>* Município:<br>ne Y Selecione<br>* Confirme o E-m | plemento:<br>:<br>ail: |                               | Bairro:<br>* Telefone:<br>* Mome Page:               |      |
|                                                                                                    | È residente no Brasil?<br>Stm O Não<br>CEP:<br>Endereço:<br>País:<br>Selecione<br>E-mail:<br>ANEXOS                                                                  | • UF:<br>• UF:<br>• Selecion | CEP<br>Comp<br>* Município:<br>ne Y Selecione<br>* Confirme o E-m | plemento:              |                               | Bairro:<br>* Telefone:<br>Home Page:                 |      |
| Tipo de Documento:                                                                                                    | È residente no Brasil?<br>Sim O Não<br>CEP:<br>Endereço:<br>País:<br>Selecione<br>E-mail:<br>ANEXOS<br>Tipo de Documento:<br>Selecione a opcão                       | •UF:<br>T Selecio            | CEP<br>Comp<br>* Município:<br>ne Y Selecione<br>* Confirme o E-m | plemento:<br>:<br>ail: |                               | Bairro:<br>• Telefone:<br>• Telefone:<br>• Telefone: |      |
| <ul> <li>Tipo de Documento:</li> <li>Selecione a opção</li> <li>V</li> </ul>                                                                                                    | È residente no Brasil?<br>Sim O Não<br>CEP:<br>Endereço:<br>País:<br>Selecione<br>E-mail:<br>ANEXO S<br>Tipo de Documento:<br>Selecione a opção<br>Selecione a opção | • UF:<br>T Selecio           | CEP<br>Comp<br>* Município:<br>ne Y Selecione<br>* Confirme o E-m | plemento:              |                               | Bairro:<br>Telefone:<br>Home Page:                   |      |
| Tipo de Documento:<br>Selecione a opção ▼<br>Selecione a opção<br>Currículo                                                                                                    | È residente no Brasil?<br>Sim O Não<br>CEP:<br>Endereço:<br>País:<br>Selecione<br>E-mail:<br>ANEXO S<br>Tipo de Documento:<br>Selecione a opção<br>Currículo         | *UF:<br>T Selecio            | CEP<br>Com<br>Município:<br>ne Y Selecione<br>Confirme o E-m      | plemento:              |                               | Bairro:                                              |      |

No passo 3 do cadastro na Plataforma Brasil, além de complementar seus dados pessoais, você precisará anexar os seguintes documentos: Currículo (pdf), Documento digitalizado (RG, CPF ou CNH) e uma foto de identificação. Depois de preencher as informações e anexar os arquivos, selecione a opção "Avançar"

IMPORTANTE: Fique atento ao nome definido para os arquivos carregados, caso você tente anexar arquivos com caracteres especiais (acentos, cedilha ou espaço entre as palavras) o sistema exibirá a mensagem:

"O nome definido para o arquivo carregado é inválido. Certifique-se de que o nome do arquivo não contém caracteres especiais e espaços em branco. Para ligar as palavras utilize o underscore "\_" Ex: Texto\_teste.". Já a etapa 4, consiste em vincular uma instituição ao seu cadastro.

Clique na opção Buscar instituição e, em seguida, pesquise a instituição desejada, no nosso caso, o Centro Universitário Assis Gurgacz.

Depois, selecione a instituição buscada e clique em adicionar.

Clique na opção que confirma que todas as informações são verdadeiras e clique em "Concluir" para finalizar o seu cadastro.

Você receberá em seu e-mail sua senha de acesso!

| РіобаРогта<br>Вгалії          | Parâmetros de Pesquisa<br>CNPJ | Nome da Instituição<br>teste | Pes           | iquisar       |
|-------------------------------|--------------------------------|------------------------------|---------------|---------------|
| Vook está em Púolo            | CNPJ                           | Razão Social                 | Nome Fantasia | Ação          |
| * Deseja vincula<br>Sim © Nå: |                                |                              |               | <b>b</b> . // |
| ADICIONAR INS                 |                                |                              |               |               |
| * Nome da In                  | stituição.                     | Buscar Inc                   | Vituinão      |               |

| SERVICE THE PARTY SERVICE SERVICE S |                    |           |
|----------------------------------------------------------------------------------------------------|--------------------|-----------|
| Deseja vincular alguma Instituição de pesquisa?                                                                                                    |                    |           |
| 🖲 Sim 🔘 Não                                                                                                    |                    |           |
| ADICIONAR INSTITUIÇÃO                                                                                                    |                    |           |
|                                                                                                    |                    |           |
| • Nome da Instituição:                                                                                                    |                    |           |
| instituição de Teste 2704                                                                                                    | Buscar Instituição |           |
| Órgão / Unidade:                                                                                                    |                    |           |
| 💌 🧰 Instituição de Teste 2704                                                                                                    |                    |           |
| TST INT                                                                                                    |                    |           |
|                                                                                                    |                    |           |
| •                                                                                                    |                    |           |
|                                                                                                    |                    |           |
|                                                                                                    |                    | Adicionar |
|                                                                                                    |                    |           |
|                                                                                                    |                    |           |

Ao concluir o seu cadastro, você receberá, no e-mail informado, uma senha para que você possa acessar a Plataforma Brasil.

# Passo 3

Elabore e organize os DOCUMENTOS OBRIGATÓRIOS, de acordo com a realidade da sua pesquisa.

O site do CEP-FAG disponibiliza, no menu "<u>Documentação</u>", alguns modelos que você poderá utilizar.

A seguir, confira a relação dos principais documentos com uma breve descrição da finalidade de cada um.

### 1. Projeto de pesquisa

Elabore um projeto de pesquisa seguindo os termos e itens obrigatórios descritos nas Resoluções CNS nº <u>466/12</u> e nº <u>510/16</u> e suas complementares, bem como da Norma Operacional CNS nº <u>001/2013</u>.

> Dica: Acesse a página do <u>CEP-FAG</u>, localize o menu "<u>Resoluções</u>" e consulte as demais Resoluções vigentes.

# 2. Declaração/Autorização da Instituição campo de coleta de dados – Carta de Anuência

Documento de ciência e autorização do local onde os pesquisadores realizarão a coleta de dados/informações (campo de estudo).

Deve ser apresentada com data, assinatura e identificação do cargo exercido pelo responsável que assinará o documento, bem como o carimbo e o número do CNPJ da Instituição participante ou coparticipante.

### 3. TCLE – Termo de Consentimento Livre e Esclarecido

A Resolução CNS <u>466/12</u> estabelece o respeito à dignidade humana como requisito para a execução de qualquer pesquisa envolvendo seres humanos. Assim, exige-se que toda pesquisa dessa natureza seja realizada apenas após consentimento livre e esclarecido dos participantes.

O TCLE deverá ser redigido em linguagem acessível e deve conter informações acerca da pesquisa, bem como as garantias éticas ao participante.

# 4. TCLE – Termo de Consentimento Livre e Esclarecido para pais/responsáveis por participantes menores de idade ou legalmente incapazes

Sempre que a amostra da pesquisa se tratar de crianças a partir de 07 anos de idade até adolescentes menores de 18 anos ou indivíduos legalmente incapazes, o TCLE deverá estar com a linguagem direcionada para seus pais/responsáveis e deverá ser assinado pelos mesmos.

Já para os participantes menores de idade ou legalmente incapazes, os pesquisadores deverão elaborar um termo de assentimento.

# 5. TALE – Termo de Assentimento Livre e Esclarecido

O esclarecimento dos participantes menores deve ser feito de modo que os mesmos possam ter conhecimento sobre a pesquisa a ser realizada, a fim de que decidam sobre sua participação.

As informações podem ser as mesmas do TCLE, contudo, o Termo de Assentimento Livre Esclarecido <u>não deve ser uma colagem do projeto,</u> <u>com termos técnicos. A linguagem deve estar adaptada e acessível à</u> <u>faixa etária de cada participante,</u> evitando termos técnicos ou quaisquer outras palavras que possam gerar incompreensões por parte das crianças, adolescentes ou incapazes. De acordo com a Resolução CNS nº <u>510/16</u> o Termo de Assentimento poderá ter uma estrutura lúdica: história em quadrinhos, imagens, narrativa, e demais.

### 6. Dispensa do TCLE

A Resolução CNS nº <u>466/2012</u> é clara em relação à obtenção do TCLE, entretanto reconhece algumas situações especiais (IV.7 e IV.8) em que o TCLE pode ser dispensado, devendo o pesquisado apresentar justificativa com as causas da impossibilidade de obtê-lo. Essa justificativa deve ser apresentada em documento anexo ao projeto de pesquisa e o CEP julgará sua pertinência.

Porém, quando o número de amostra for relativamente baixo e o caso a ser analisado seja uma situação rara ou incomum, que pode levar a identificação do paciente, o uso do TCLE é indispensável, ou seja, a dispensa do TCLE não se aplica.

# 7. TCUD – Termo de Consentimento de Uso de Dados

(Carta Circular nº. 039/2011 - CONEP/CNS/GB/MS).

Documento exclusivo para uso de dados em arquivo ou fontes secundárias (prontuários médicos, exames laboratoriais e de imagem, fotografias, relatórios técnicos e epidemiológicos, entre outros).

Não se aplica às pesquisas que utilizam como recurso de coleta de dados somente a aplicação de testes, questionários e/ou entrevistas.

### 8. Declaração dos Pesquisadores

Termo de compromisso que os pesquisadores fazem junto ao Comitê de Ética se comprometendo que não será realizada a coleta de dados da pesquisa sem que se tenha em mãos o PARECER de APROVAÇÃO do projeto, emitido pelo CEP.

### 9. Instrumento de Coleta de Dados

Deve ser anexado em arquivo separado ou no apêndice/anexo do Projeto: questionários, testes, roteiro de entrevista, protocolos convalidados ou elaborados pelo próprio pesquisador, entre outros.

No caso de projetos que propõem coletar dados em dados secundários, os pesquisadores precisam deixar claro no projeto quais informações serão retiradas destas fontes e como elas serão organizadas/compiladas/tabuladas.

### 10. Folha de Rosto

Ao cadastrar o projeto de pesquisa no sistema da Plataforma Brasil, existem seis etapas de preenchimento de informações. Ao chegar ao final da etapa n. 05, a Plataforma Brasil irá gerar automaticamente uma Folha de Rosto mediante as informações cadastradas pelo pesquisador responsável.

Esta Folha de Rosto deverá ser impressa, assinada e datada pelo Pesquisador Responsável e pela Instituição Proponente (quando houver patrocinador, o mesmo também deverá assinar a folha de rosto no local disposto a esse fim). O representante da Instituição Proponente também deverá apor o carimbo dele ou da Instituição.

Após a coleta de assinaturas e carimbo, a Folha de Rosto deverá ser digitalizada de maneira legível (pdf.) e anexada também na etapa nº 5 de preenchimento de informações na Plataforma.

IMPORTANTE: algumas documentações podem ser adaptadas de acordo com a realidade de sua pesquisa, porém, cuide para não excluir informações obrigatórias dos documentos!

# Passo 4

Após realizar o preenchimento de todas os documentos, você deve imprimir aqueles que precisam de assinatura (como por exemplo a autorização do local campo de estudo, declaração dos pesquisadores e folha de rosto) e coletar as assinaturas e carimbos.

Depois de assinados, estes documentos deverão ser digitalizados para que possam ser submetidos ao CEP.

## Passo 5

Agora chegou a hora de cadastrar o seu projeto na Plataforma Brasil. Vamos lá?

Acesse a Plataforma, insira seu e-mail e senha de acesso e clique na opção "Login".

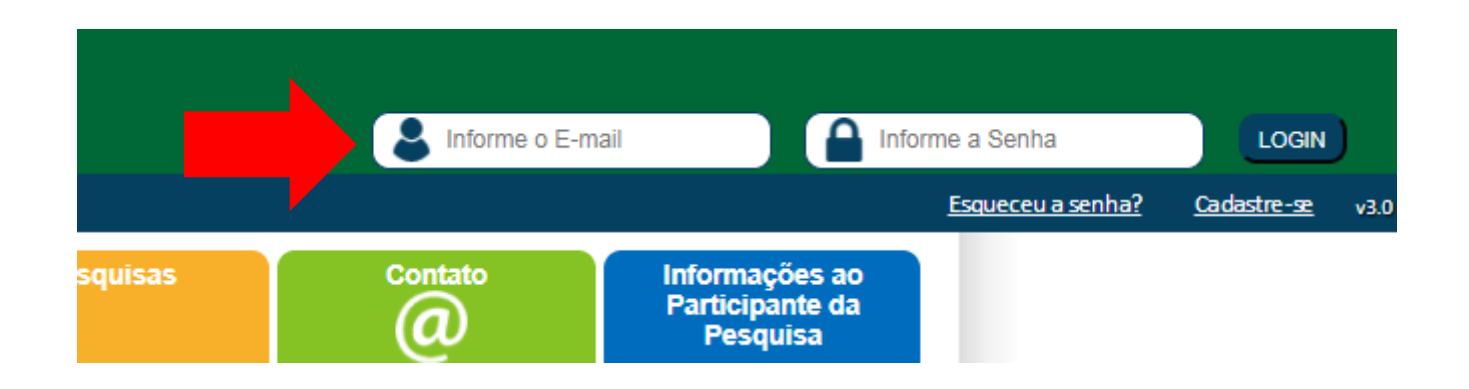

CEP

| Para cadastrar um novo projeto, clique aqui: Nova Submissão Para cadastrar projet | os aprovados anteriores à Plataforma Brasil, | clique aqui: Projeto anterior |
|-----------------------------------------------------------------------------------|----------------------------------------------|-------------------------------|
| 3USCAR PROJETO DE PESQUISA:                                                       |                                              |                               |
|                                                                                   |                                              |                               |
| Título do Projeto de Pesquisa:                                                    |                                              | CAAE:                         |
| Título do Projeto de Pesquisa:                                                    |                                              | CAAE:                         |
| Título do Projeto de Pesquisa:<br>Pesquisador Responsável:                        | Última Modificação:                          | CAAE:<br>Tipo de Projeto      |

Você será direcionado para a tela inicial. Selecione a opção "Nova Submissão". Siga os passos indicados e realize os preenchimento das informações solicitadas, como veremos a seguir. IMPORTANTE: Você só conseguirá fazer a submissão de um projeto na Plataforma Brasil se já tiver concluído um curso de graduação! Caso contrário, o sistema não permite.

Neste caso, é necessário que o seu professor orientador inicie a submissão do projeto e insira você como pesquisador assistente (veja mais no próximo slide).

Ao cadastrá-lo como assistente, você poderá realizar o preenchimento dos demais itens necessários para a submissão do projeto, anexar os documentos obrigatórios, acompanhar o andamento do processo e verificar os pareceres.

Além de iniciar a submissão do projeto, seu professor orientador também é o responsável por finalizar o processo e enviar o projeto ao CEP.

### Etapa 1 – Informações Preliminares

Nesta etapa é possível inserir os pesquisadores assistentes e os participantes da equipe de pesquisa.

Os assistentes podem continuar e finalizar o preenchimento do projeto no sistema.

Já o preenchimento da equipe da pesquisa é somente um dado informativo, não habilitando o membro para realizar inserções de informações e anexar documentos.

Aqui, é possível também inserir a informação da Instituição Proponente do estudo. Aparecerão as instituições vinculadas ao pesquisador no momento do cadastro na Plataforma.

| Informações<br>Preliminares | 2  | Área de Estudo | 3 | Desenho de<br>Estudo/Apolo Financeiro | Detalhamento do<br>Estudo | 5 | Outras informações | 6 | Finalizar |
|-----------------------------|----|----------------|---|---------------------------------------|---------------------------|---|--------------------|---|-----------|
|                             | 14 | Area de Estudo | 5 | Estudo Apolo Financeiro               | Estudo                    | 6 | Outras Informações | 0 | Finalizar |

A pesquisa envolve seres humanos, na qualidade de participante da pesquisa, individual ou coletivamente de forma direta ou indireta, em sua totalidade ou partes dela, incluindo o manejo de informações ou materiais? Maiores informações ver <u>Resolução 466</u>

O Sim O Não

#### \* Informe o Modelo que deseja preencher

(O Modelo completo ainda não está disponível para o público. Utilize o Modelo simplificado)

| Cuse diaman   | ma in | (ata. |
|---------------|-------|-------|
| SINDINGIOO LO | anna  | HUG   |
|               |       |       |

#### Pesquisador Principal:

CPF/Documento Nome Social

| E-mail |        |
|--------|--------|
|        |        |
|        | E-mail |

Deseja delegar a autorização de preenchimento deste projeto a outras pessoas já cadastradas no sistema?
 Sim
 Não

| ODE/Daguments                                         | Manua Saalai                                                                                                    | Talafana    | T mail | 1.11                       |
|-------------------------------------------------------|----------------------------------------------------------------------------------------------------|-------------|--------|----------------------------|
| CPFIDOCUMENTO                                         | Nome social                                                                                                    | Teletone    | E-mail | Açao                       |
|                                                       |                                                                                                    |             |        | dicionar Assistante        |
|                                                       |                                                                                                    |             |        | Wielwind: Association      |
|                                                       |                                                                                                    |             |        |                            |
| IPE DE PESQUISA:                                      |                                                                                                    |             |        |                            |
|                                                       | And the second second sec |             |        | 1.2012-15                  |
| ODEID                                                 |                                                                                                    |             |        | 0.650                      |
| CPFID                                                 | ocumento                                                                                                    | Nome social |        | муал                       |
| CPFID                                                 | ocumento                                                                                                    | Nome Social |        | нуао                       |
| CPHD                                                  | ocumento                                                                                                    | Nome Social | Adle   | Açao                       |
| CPND                                                  | ocumento                                                                                                    | Nome Social | Adic   | Ağau<br>İonar membro a equ |
| ituição Proponente: ()                                | ocumento                                                                                                    | Nome Social | Adic   | Açab                       |
| ituição Proponente: 0                                 | V Sem Proponente                                                                                                    | Nome Social | Adic   | Açao                       |
| ituição Proponente: 1                                 | V Sem Proponente                                                                                                    | Nome Socia  | 4010   | Açao                       |
| ituição Proponente:<br>cione<br>estudo internacional? | V Sem Proponente                                                                                                    | Nome Social | Adic   | ionar membro il equ        |

| 1 Informações Preliminares 2 Area de Estudo 3 Desento de Estudo/Apolo 4 Detalhamento do Estudo 5 Outras informações 6 Finalizar                                                                                                    |
|----------------------------------------------------------------------------------------------------|
| Anterior Salvar/Sair Próxima                                                                                                    |
| Área Temática Especial (indique todas as áreas temáticas do projeto, se aplicável):                                                                                                    |
| 🔲 Genética Humana:                                                                                                    |
| 🗐 Haverá envio para o exterior de material genético ou qualquer material biológico humano para obtenção de material genético, salvo nos casos em que houver cooperação com o Governo Brasileiro;                                                                                                    |
| 🗐 Haverá armazenamento de material biológico ou dados genéticos humanos no exterior e no País, quando de forma conveniada com instituições estrangeiras ou em instituições comerciais;                                                                                                    |
| 🔲 Haverá alterações da estrutura genética de células humanas para utilização in vivo;                                                                                                    |
| Trata-se de pesquisa na área da genética da reprodução humana (reprogenética);                                                                                                    |
| Trata-se de pesquisa em genética do comportamento.                                                                                                    |
| 🔟 Trata-se de pesquisa na qual esteja prevista a dissociação irreversível dos dados dos participantes da pesquisa;                                                                                                    |
| Trata-se de pesquisa envolvendo Genética Humana que não necessita de análise ética por parte da CONEP;                                                                                                    |
| Reprodução Humana (pesquisas que se ocupam com o funcionamento do aparelho reprodutor, progriação e fatores que afetam a saúde reprodutiva de<br>humanos, sendo que nessas pesquisas serão considerados "participantes da pesquisa" todos os que forem afetados pelos procedimentos delas);                                                                                      |
| Reprodução assistida;                                                                                                    |
| Manipulação de gametas, pré-embriões, embriões e feto;                                                                                                    |
| Medicina fetal, quando envolver procedimentos invasivos;                                                                                                    |
| Reprodução Humana que não necessita de análise ética por parte da CONEP;                                                                                                    |
| Equipamentos e dispositivos terapêuticos, novos ou não registrados no País;                                                                                                    |
| Novos procedimentos terapêuticos invasivos;                                                                                                    |
| Estudos com populações indígenas;                                                                                                    |
| Projetos de pesquisa que envolvam organismos geneticamente modificados (OGM), oélulas-tronco embrionárias e organismos que representem alto risco coletivo, incluindo organismos relacionados a eles, nos âmbitos de: experimentação, construção, cultivo, manipulação, transporte, transferência, importação, exportação, armazenamento, liberação no meio ambiente e descarte; |
| 🔲 Pesquisas com coordenação e/ou patrocínio originados fora do Brasil, excetuadas aquelas com copatrocínio do Governo Brasileiro;                                                                                                    |
| Projetos que, a critério do CEP e devidamente justificados, sejam julgados merecedores de análise pela CONEP, serão classificados como "A critério do CEP".                                                                                                    |
| * Grandes Áreas do Conhecimento (CNPq) (Selecione até três):                                                                                                    |
| Grande Área 1. Ciências Exatas e da Terra                                                                                                    |
| Grande Área 2. Ciências Biológicas                                                                                                    |
| 🖾 Grande Área 3. Engenharias                                                                                                    |
| 🔲 Grande Área 4. Ciências da Saúde                                                                                                    |
| Grande Área 5. Ciências Agrárias                                                                                                    |
| Grande Área 6. Ciências Sociais Aplicadas                                                                                                    |
| Grande Área 7. Ciências Humanas                                                                                                    |
| Grande Área 8. Linguística, Letras e Artes                                                                                                    |

Grande Área 9. Outros

Etapa 2: Área de Estudo

Aqui, você fará o preenchimento da Área do Conhecimento em que seu projeto de pesquisa está inserido.

Será preenchido também o título principal e o título público da pesquisa, bem como o contato público do pesquisador.

Leia atentamente as informações .

|                                                                                                    |                     |                          |             | Caracteres restantes                                              |
|----------------------------------------------------------------------------------------------------|---------------------|--------------------------|-------------|-------------------------------------------------------------------|
| inimo do Titulo Público:                                                                                                    |                     |                          |             |                                                                   |
|                                                                                                    | 3                   |                          |             |                                                                   |
| insão do Acrônimo do Público:                                                                                                    |                     |                          |             |                                                                   |
|                                                                                                    |                     |                          |             |                                                                   |
| ulo Principal da Pesquisa:                                                                                                    |                     |                          | 8           |                                                                   |
|                                                                                                    |                     |                          |             |                                                                   |
|                                                                                                    |                     |                          |             |                                                                   |
|                                                                                                    |                     |                          |             | Co                                                                |
|                                                                                                    |                     |                          |             | Caracteres restantes.                                             |
| inimo:                                                                                                    |                     |                          |             |                                                                   |
|                                                                                                    |                     |                          |             |                                                                   |
|                                                                                                    | 8                   |                          |             |                                                                   |
| ansão do Acrónimo:                                                                                                    |                     |                          |             |                                                                   |
| ansão do Acrônimo:                                                                                                    | -                   |                          |             |                                                                   |
| ansão do Acrônimo:                                                                                                    |                     |                          |             |                                                                   |
| ansão do Acrônimo:<br>IÚLTIPLO 8 ID'8 8EGUNDÁRIO 8:                                                                                                   |                     |                          |             |                                                                   |
| anaão do Acrônimo:<br>IÚLTIPLOS ID'S SECUNDÁRIOS:<br>Identifio                                                                                        | ador                | ID Seoundari             | 0           | Ação                                                              |
| ansão do Acrônimo:<br>IÚLTIPLOS ID'S SEGUNDÁRIOS:<br>Identifio                                                                                        | ador                | ID Seoundari             | 9           | Agão                                                              |
| ansão do Acrônimo:<br>IÚLTIPLOS ID'S SEGUNIDÁRIOS:<br>Identifio                                                                                       | ador                | ID Seoundari             | 0           | Ação<br>Adiolonar ID Becundário                                   |
| ansão do Acrônimo:<br>IÚLTIPLO a ID'S SEGUNDÁRIOS:<br>Identifio                                                                                       | ador                | ID Seoundári             | 9           | Ação<br>Adiolonar ID Recundário                                   |
| ansão do Acrônimo:<br>IÚLTIPLO 8 ID'8 REQUINDÁRIO 8:<br>Identifio                                                                                     | ador                | ID Seoundari             | 9           | Ação<br>Adicionar ID Becundário                                   |
| ansão do Acrónimo:<br>IÚLTIPLO E ID'E RECUNDÁRIO E:<br>Identifio<br>CONTATO PÚBLICO:<br>Serã o pesquisador principal?                                 | ador                | ID Seoundári             | 2           | Ação<br>Adiolonar ID Recundário                                   |
| ansão do Acrónimo:<br>NÚLTIPLO E ID'E RECUNDÁRIO E:<br>Identifio<br>Identifio<br>Será o pesquisador principal?<br>@ Bim O Não                         | ador                | ID Secundari             |             | Ação<br>Adicionar ID Beoundário                                   |
| ansão do Acrónimo:<br>NÚLTIPLO E ID'E SECUNDÁRIO 5:<br>Identifio<br>ONTATO PÚBLICO:<br>Serã o pesquisador principal?<br>© Sim O Não<br>CPF/Documento  | ador<br>Nome Boolal | ID Secundari<br>Telefone | D<br>E-mali | Ação<br>Adioionar ID Beoundário                                   |
| ansão do Acrónimo:<br>NÚLTIPLO E ID'S SEGUNDÁRIO S:<br>Identifio<br>CONTATO PÚBLICO:<br>Será o pesquisador principal?<br>© Bim © Não<br>CPF/Documento | ador                | ID Secundari             | P<br>E-mail | Ação<br>Adioionar ID Beoundário<br>Ação                           |
| ansão do Acrónimo:<br>NÚLTIPLOS ID'S SECUNDÁRIOS:<br>Identifio<br>CONTATO PÚBLICO:<br>Serã o pesquisador principal?<br>I Sim O Não<br>CPF/Documento   | ador<br>Nome Boolal | ID Seoundari             | e<br>E-mali | Ação<br>Adioionar ID Beoundário<br>Ação                           |
| ansão do Acrónimo:<br>IÚLTIPLO E ID'E ECUNDÁRIO E:<br>Identifio<br>ONTATO PÚBLICO:<br>Berã o pesquisador principal?<br>I Bim O Não<br>CPF/Documento   | ador<br>Nome Boolai | ID Secundari             | E-mall      | Ação<br>Adiolonar ID Beoundário<br>Ação<br>E<br>Adiolonar Contato |
| ansão do Acrónimo:<br>IÚLTIPLO E D'E ECUNDÁRIO E:<br>Identifio<br>ONTATO PÚBLICO:<br>Será o pesquisador principal?<br>(© Bim O Não<br>CPF/Documento   | ador<br>Nome Boolal | ID Seoundari             | E-mail      | Agão<br>Adioionar ID Beoundário<br>Agão<br>E                      |

### Etapa 3: Desenho de Estudo / Apoio Financeiro

Algumas informações desta etapa só serão habilitadas para pesquisas da Grande Área 4. Ciências da Saúde – Propósito principal do Estudo (OMS) – Clínico ou se a opção "Intervenção/Experimental" for selecionada no campo \*Desenho do Estudo.

Preencha as informações sobre o Desenho, financiamento e palavra-chave do seu projeto.

| Anterior Baivar/Bair                     |                                  | Próxim             |
|------------------------------------------|----------------------------------|--------------------|
| Observacional    Intervenção/Experi      | rimental                         |                    |
| CONDIÇÕES DE SAÚDE OU PROBLEMA           | 8 E 8TUDADO 8:                   |                    |
|                                          | Condições de saúde ou problemas: | Ação               |
|                                          |                                  | Adiolonar Condição |
|                                          |                                  |                    |
| DESCRITORES GERAIS PARA AS CONDI         | ções de saúde:                   |                    |
| D-10:Classificação internacional de Doer | nças:                            |                    |
| Código CID                               | Desorição CID                    | Ação               |
|                                          |                                  | Adiologar CID      |
|                                          |                                  | Automational did   |
| C8:Desorttores em Clênola da Saúde:      |                                  |                    |
| Codigo DEC 8                             | Decongão DEC 8                   | Agao               |
|                                          |                                  | Adiolonar DEC 8    |
|                                          |                                  |                    |
|                                          |                                  |                    |
| ESCRITORES ESPECÍFICOS PARA AS O         | CONDIÇÕE 8 DE SAÚDE:             |                    |
|                                          |                                  |                    |
| D-10:Classificação Internacional de Doer | npas:<br>Descripto CID           | 4.080              |
| oodigo olo                               | Dassinged on                     | when               |
|                                          |                                  | Adiolonar CID      |
|                                          |                                  |                    |
| C8:Desoritores em Clânola da Saúde:      |                                  |                    |

### + Desenho: \*5 -

٠. • Caracteres restantes: 3470

| CNPJ | Empresa/Instituição | Tipo de<br>Financiamento | E-mail | Telefone | Açã |
|------|---------------------|--------------------------|--------|----------|-----|
|      |                     | Financiamento<br>Próprio |        |          | Û   |

| * PALAVRA-CHAVE: |                         |
|------------------|-------------------------|
| Palavra-ohave    | AgBo                    |
|                  |                         |
|                  |                         |
|                  | 8                       |
|                  | Adicionar Palavra-ohave |

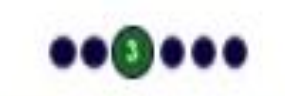

IMPORTANTE: O conceito de Desenho de estudo envolve a identificação do tipo de abordagem metodológica que se utiliza para responder a uma determinada questão e não o resumo do projeto ou da metodologia!

### Preencha de acordo com as informações do seu projeto de pesquisa.

| Anterior        | Salvar/Sair | 1 |  |  |  |         | Próxima          |
|-----------------|-------------|---|--|--|--|---------|------------------|
| * Resumo:       |             | - |  |  |  |         |                  |
| I               |             |   |  |  |  |         |                  |
|                 |             |   |  |  |  |         |                  |
|                 |             |   |  |  |  |         |                  |
|                 |             |   |  |  |  |         |                  |
| • Introdução:   |             |   |  |  |  |         |                  |
|                 |             |   |  |  |  |         |                  |
|                 |             |   |  |  |  |         |                  |
|                 |             |   |  |  |  |         |                  |
|                 |             |   |  |  |  |         |                  |
| *Hipótese:      |             |   |  |  |  |         |                  |
|                 |             |   |  |  |  |         |                  |
|                 |             |   |  |  |  |         |                  |
|                 |             |   |  |  |  |         |                  |
|                 |             |   |  |  |  |         |                  |
|                 |             |   |  |  |  | Caracte | res restantes: 4 |
| *Objetivo Primá | rio:        |   |  |  |  |         |                  |
|                 |             |   |  |  |  |         |                  |

| No securuano.        |                            |
|----------------------|----------------------------|
|                      |                            |
|                      |                            |
|                      |                            |
|                      |                            |
|                      | Caracteres restantes: 3587 |
| todologia Proposta:  |                            |
|                      |                            |
|                      |                            |
|                      |                            |
|                      | Caracteres restantes: 3344 |
| tério de inclusão:   |                            |
| Não se aplica        |                            |
|                      |                            |
|                      |                            |
|                      |                            |
|                      |                            |
|                      | Caracteres restantes: 4000 |
| ritério de Exclueão: |                            |
| Não se aplica        |                            |
|                      |                            |
|                      |                            |
|                      |                            |
|                      | Caracterer cartacter: 4000 |
| BCO8:                |                            |
|                      |                            |
|                      |                            |
|                      |                            |
|                      |                            |
|                      | Caracteres restantes: 3616 |
|                      |                            |

IMPORTANTE: Toda pesquisa que envolve seres humanos apresenta risco, mesmo que mínimo, ou apenas um desconforto emocional.

O pesquisador deve informar ainda que tipo de assistência dará ao participante da pesquisa caso esses riscos aconteçam.

Em caso de pesquisa com dados secundários, não há risco direto, pois não há contato com o participante, no entanto, a equipe da pesquisa deve informar que garantirá a confidencialidade dos dados para que nenhuma informação que identifique ou cause constrangimento ao participante seja divulgada.

Caracteres restantes: 3765

Caracteres restantes: 3548

Desfecho Primário:

Caracteres restantes: 3770

Caracteres restantes: 4000

Desfecho Secundário:

Participantes da Pesquisa

#### · Data do Primeiro Recrutamento:

\* Tamanho da Amostra no Brasil:

🕑 Não se aplica

| Pals de Origem |        | Pale |  | Ação |
|----------------|--------|------|--|------|
| ۲              | BRASIL |      |  | ŝ    |
|                | =      |      |  | 6.0  |

### Etapa 5: Outras informações

Aqui você fará o preenchimento de informações complementares sobre seu projeto, como por exemplo, se há a necessidade de consultar fontes secundárias (prontuários, relatórios, documentos, etc.).

| псватия:<br>                                            |                      |                         |                          |
|---------------------------------------------------------|----------------------|-------------------------|--------------------------|
|                                                         |                      |                         |                          |
|                                                         |                      |                         |                          |
|                                                         |                      |                         |                          |
|                                                         |                      |                         | Caracterer restanter 40  |
|                                                         |                      |                         | Coldeteres restances. 40 |
| verà retenção de amostras para armazenamento em b       | anco?                |                         |                          |
| Sim w Nao<br>fostive:                                   |                      |                         |                          |
|                                                         |                      |                         |                          |
|                                                         |                      |                         |                          |
|                                                         |                      |                         |                          |
|                                                         |                      |                         | Caracteres restantes: 40 |
|                                                         |                      |                         |                          |
| onograma de execução:                                   | Iniaia (dd/asm/sasa) | Términe (ddiese lassi)  | Ander                    |
| ioenincação da Etape                                    | millio (duminidada)  | (ennine (administratio) | Agose                    |
|                                                         |                      |                         |                          |
|                                                         |                      |                         |                          |
|                                                         |                      |                         | Adiolonar Cronograma     |
|                                                         |                      |                         |                          |
| çamento Financeiro:<br>Inamento do Occamento:           |                      |                         |                          |
| identificação do Orgamento                              | Tipo                 | Valor em Reals (R\$)    | Agdes                    |
|                                                         |                      | (                       | 8                        |
| tal em Resis                                            |                      |                         |                          |
| (R\$):                                                  |                      |                         | Adicionar Despesa        |
| ras informações, justificativas ou considerações a crif | éric do Pesquisador: |                         |                          |
| as manuagees, jasameas rae on considerações a cin       |                      |                         |                          |

Ainda no passo 5, você precisa preencher se haverá ou não dispensa do TCLE. Se tiver, você deverá escrever uma justificativa.

Há também um espaço para preenchimento do orçamento, bibliografia e cronograma das atividades. Fique atento: a coleta de dados só pode iniciar após a aprovação do seu projeto pelo CEP. Por isso, programa-se e não deixe tudo para a última hora!

Ao finalizar os preenchimentos, clique na opção "Próxima". Observe que uma tela complementar aparecerá. É nela que você vai gerar a Folha de Rosto. Após imprimi-la, coletar as assinaturas necessárias e digitalizá-la, retorne ao passo 5 para anexá-la na Plataforma.

Além da Folha de Rosto, é aqui também que você deverá anexar os documentos obrigatórios do seu projeto.

Lembre-se da dica sobre a nomenclatura dos arquivos!

Após anexar todos os documentos, clique na opção próxima.

| NEXAR F                                                                           | OLHA DE ROSTO:                                                                                                    |                                                            |                                                                 |                                                  |                                                                |                                                          |                    |                                                 |                 |
|-----------------------------------------------------------------------------------|----------------------------------------------------------------------------------------------------|------------------------------------------------------------|-----------------------------------------------------------------|--------------------------------------------------|----------------------------------------------------------------|----------------------------------------------------------|--------------------|-------------------------------------------------|-----------------|
| Caso sua P                                                                        | Folha de Rosto tenha sofrido mo                                                                                                    | dificação, anexe-a                                         | novamente.                                                      |                                                  |                                                                |                                                          |                    |                                                 |                 |
| * Passo 1                                                                         | <ol> <li>Favor imprimir a Folha de Ro<br/>assiná-la. Após isso, seguir p</li> </ol>                                                                                                    | osto, preenchê-la e<br>para o passo 2.                     | Imprimir Folha d                                                | Rosto * Passo                                    | 2: Após a Ass<br>faça a sua<br>aqui.                           | inatura da Folha (<br>digitalização e an                 | de Rosto,<br>exe-a | Anexar Folha de                                 | Rosto           |
| xtensões                                                                          | dos arquivos: DOC, DOCX, ODT                                                                                                    | T, PDF, TXT - 20 M                                         | IB de tamanho máxin                                             | 0.                                               |                                                                |                                                          |                    |                                                 |                 |
|                                                                                   | Tipo de Document                                                                                                    | to                                                         | Non                                                             | e                                                | Perfil                                                         | Tamai                                                    | nho                | Ações                                           |                 |
|                                                                                   |                                                                                                    |                                                            |                                                                 |                                                  |                                                                |                                                          |                    |                                                 |                 |
| XCLUIR /                                                                          | ARQUIVOS:                                                                                                    |                                                            |                                                                 |                                                  |                                                                |                                                          |                    |                                                 |                 |
| Passo                                                                             | 1: Exclua os documentos que I                                                                                                    | NÃO farão parte da                                         | a nova versão do pro                                            | eto. Os demais doc                               | umentos serão a                                                | automaticamente                                          | transportados      | s para a nova versão                            | do              |
|                                                                                   | projeto.                                                                                                    |                                                            |                                                                 |                                                  |                                                                |                                                          |                    |                                                 |                 |
|                                                                                   | projeto.<br>Tipo de Documento                                                                                                    | Nome                                                       | Perfil Ta                                                       | nanho                                            | Data de                                                        | Upload do Arqu                                           | iivo               | Selecior                                        | ne<br>uir       |
| ICLUIR A                                                                          | projeto.<br>Tipo de Documento<br>RQUIVOS:                                                                                                    | Nome                                                       | Perfil Ta                                                       | nanho                                            | Data de                                                        | Upload do Arqu                                           | iivo               | Selecion                                        | ne<br>uir       |
| ICLUIR A                                                                          | projeto.<br>Tipo de Documento<br>RQUIVOS:                                                                                                    | Nome                                                       | Perfil Ta                                                       | nanho                                            | Data de                                                        | Upload do Arqu                                           | ivo                | Selecion                                        | ne<br>uir       |
| NCLUIR A<br>Daso seu 1<br>* Passo 2                                               | projeto.<br>Tipo de Documento<br>RQUIVOS:<br>TCLE tenha sofrido modificação,<br>2: Adicione os NOVOS docume                                                                                      | Nome<br>anexe-o novamen<br>entos para a nova               | Perfil Ta<br>tte.                                               | nanho<br>ário adicionar os di                    | Data de                                                        | Upload do Arqu<br>ermanecem válic                        | livo               | Selecion<br>Exclu                               | ne<br>uir       |
| NCLUIR A<br>Caso seu 1<br>* Passo 2<br>* Tipo de                                  | projeto.<br>Tipo de Documento<br>RQUIVOS:<br>TCLE tenha sofrido modificação,<br>2: Adicione os NOVOS docume<br>Documento:                                                                        | Nome<br>anexe-o novamen<br>entos para a nova v             | Perfil Ta<br>nte.<br>versão. Não é neces                        | nanho<br>ário adicionar os do<br><b>*Detal</b> l | Data de<br>ocumentos que p<br>he Outros:                       | Upload do Arqu<br>permanecem válic                       | livo               | Selecior                                        | ne<br>uir       |
| NCLUIR A<br>Caso seu 1<br>* Passo 2<br>* Tipo de<br>Selecio                       | projeto.<br>Tipo de Documento<br>RQUIVOS:<br>TCLE tenha sofrido modificação,<br>2: Adicione os NOVOS docume<br>2: Documento:<br>ne a opção                                                       | Nome<br>anexe-o novamen<br>entos para a nova t             | Perfil Ta<br>tte.<br>versão. Não é neces                        | nanho<br>ário adicionar os di<br>* Detall        | Data de<br>ocumentos que (<br>he Outros:                       | Upload do Arqu<br>permanecem válic                       | livo               | Selecion                                        | uir             |
| NCLUIR A<br>Saso seu 1<br>* Passo 2<br>* Tipo de<br>Selecio                       | projeto.<br>Tipo de Documento<br>RQUIVOS:<br>ICLE tenha sofrido modificação,<br>2: Adicione os NOVOS docume<br>2 Documento:<br>ne a opção                                                        | Nome<br>anexe-o novamen<br>entos para a nova v             | Perfil Ta<br>nte.<br>versão. Não é neces                        | ário adicionar os de<br><b>* Detal</b>           | Data de<br>ocumentos que p<br>he Outros:                       | Upload do Arqu                                           | livo<br>los.       | Exclu                                           | ne              |
| NCLUIR A<br>Caso seu 1<br>* Passo 2<br>* Tipo de<br>Selecio                       | projeto.<br>Tipo de Documento<br>RQUIVOS:<br>TCLE tenha sofrido modificação,<br>2: Adicione os NOVOS docume<br>2 Documento:<br>ne a opção                                                        | Nome<br>anexe-o novamen<br>entos para a nova               | Perfil Ta<br>nte.<br>versão. Não é neces                        | ário adicionar os de<br><b>* Detal</b>           | Data de<br>ocumentos que p<br>he Outros:                       | Upload do Arqu<br>bermanecem válic                       | livo<br>los.       | Selecion                                        | ne<br>uir       |
| NCLUIR A<br>Caso seu 1<br>* Passo 2<br>* Tipo de<br>Selecio                       | projeto.<br>Tipo de Documento<br>RQUIVOS:<br>TCLE tenha sofrido modificação,<br>2: Adicione os NOVOS docume<br>2: Documento:<br>ne a opção<br>os participantes no Brasil:                        | Nome anexe-o novamen entos para a nova v                   | Perfil Ta<br>nte.<br>versão. Não é neces                        | nanho<br>ário adicionar os de<br>*Detall         | Data de<br>ocumentos que p<br>he Outros:                       | Upload do Arqu<br>permanecem válic                       | los.               | Selecion                                        | ne<br>uir       |
| NCLUIR A<br>Caso seu 1<br>* Passo 2<br>* Tipo de<br>Selecio<br>Mais centr<br>CNPJ | rojeto.<br>Tipo de Documento<br>RQUIVOS:<br>TCLE tenha sofrido modificação,<br>2: Adicione os NOVOS docume<br>2: Documento:<br>ne a opção<br>ros participantes no Brasil:<br>Nome da Instituição | Nome anexe-o novamen entos para a nova n / Orgão / Unidade | Perfil Ta<br>tte.<br>versão. Não é neces<br>versão e neces      | nanho                                            | Data de<br>ocumentos que (<br>he Outros:<br>CPF/Doc<br>do resp | Upload do Arqu<br>bermanecem válic<br>eumento<br>onsável | los.<br>Nome de    | o responsável                                   | ne<br>uir<br>Aç |
| NCLUIR A<br>Caso seu 1<br>* Passo 2<br>* Tipo de<br>Selecio<br>mais centr<br>CNPJ | projeto.<br>Tipo de Documento<br>RQUIVOS:<br>ICLE tenha sofrido modificação,<br>2: Adicione os NOVOS docume<br>2 Documento:<br>ne a opção<br>ros participantes no Brasil:<br>Nome da Instituição | Nome anexe-o novamen entos para a nova v / Orgão / Unidade | Perfil Ta<br>tte.<br>versão. Não é neces<br>versão. Não é neces | nanho                                            | Data de<br>ocumentos que p<br>he Outros:<br>CPF/Doc<br>do resp | ermanecem válic                                          | los.               | Selecior<br>Exclu<br>o responsável<br>Adicionar | ne<br>uir<br>Aç |

A distance Oscillations to

|                     | 100 04 YO CH 100 10                                                                                                    |                                                                                                    |                                                                                                    |                                                    |                                                                                                    |                                     |                                                                                                    |                                              |                                                                                                    |                                         |                                                                                       |                   |
|---------------------|----------------------------------------------------------------------------------------------------|----------------------------------------------------------------------------------------------------|----------------------------------------------------------------------------------------------------|----------------------------------------------------|----------------------------------------------------------------------------------------------------|-------------------------------------|----------------------------------------------------------------------------------------------------|----------------------------------------------|----------------------------------------------------------------------------------------------------|-----------------------------------------|---------------------------------------------------------------------------------------|-------------------|
| -                   | Anterior                                                                                                    | Salvar/Sa                                                                                                    | uir                                                                                                    |                                                    |                                                                                                    |                                     |                                                                                                    |                                              |                                                                                                    |                                         |                                                                                       |                   |
| • Ma                | anter sigilo da in                                                                                                    | tegra do p                                                                                                    | rojeto de pesqui:                                                                                                    | sa?                                                |                                                                                                    |                                     |                                                                                                    |                                              |                                                                                                    |                                         |                                                                                       |                   |
| 0                   | Sim 🖲 Não                                                                                                    | 1999.08                                                                                                    |                                                                                                    |                                                    |                                                                                                    |                                     |                                                                                                    |                                              |                                                                                                    |                                         |                                                                                       |                   |
| Pr                  | azo:                                                                                                    |                                                                                                    |                                                                                                    |                                                    |                                                                                                    |                                     |                                                                                                    |                                              |                                                                                                    |                                         |                                                                                       |                   |
| Se                  | lecione                                                                                                    |                                                                                                    | 71                                                                                                    |                                                    |                                                                                                    |                                     |                                                                                                    |                                              |                                                                                                    |                                         |                                                                                       |                   |
| De                  | iclaro que conheço                                                                                                    | e que:                                                                                                    |                                                                                                    |                                                    |                                                                                                    |                                     |                                                                                                    |                                              |                                                                                                    |                                         |                                                                                       |                   |
| De                  | <ul> <li>Claro que conheço</li> <li>Toda a pesq<br/>466/2012 – \</li> <li>Se o projeto<br/>pesquisa dev</li> </ul>                                                     | i e que:<br>uisa envolvi<br>/. 1.a).<br>de pesquisa<br>e também o                                                              | ando seres humanos<br>for inadequado do                                                                                | s envolve<br>ponto de<br>e lista de r              | risco. As pesquisas será<br>vista metodológico, ele<br>wteráncia biblicorática                                       | o adm<br>é inút                     | issíveis quando o risco<br>I e, portanto, eticame<br>ada suficiente e atual                           | i se just<br>ite inao<br>zada. D             | fique pelo benefício e<br>eldavel - o arquivo cont<br>eclaro aínda que os or                           | sperado<br>endo a<br>térios d           | o. (Resolução CNS<br>Integra do projeto                                               | 5 1               |
| De                  | <ul> <li>Claro que conhego</li> <li>Toda a pesq<br/>408/2012 – \</li> <li>Se o projeto<br/>pesquisa dev<br/>do estudo ser</li> </ul>                                   | e que:<br>uisa envolve<br>/. 1.a).<br>de pesquisa<br>e também o<br>rão olaramer                                                | endo seres humanos<br>for inadequado do<br>onter matodologia e<br>nte delineados no p                                  | s envolve<br>ponto de<br>e lista de r<br>rojeto em | risco. As pesquises será<br>vista metodológico, ele<br>referência bibliográfica<br>tela.                             | o adm<br>é inút<br>adequi           | issívais quando o risco<br>I e, portanto, eticame<br>Ida, suficiente e atuali                         | o se just<br>nte inao<br>zada. D             | fique pelo beneficio e<br>sitável - o arquivo com<br>eclaro ainda que os cri                           | speradi<br>endo a<br>térios d           | o. (Resolução CNS<br>integra do projeto<br>le inclusão e exclus                       | s N<br>o d        |
| De<br>Ce            | <ul> <li>Toda a peq<br/>408/2012 - 1</li> <li>Se o projeto<br/>pesquisa dev<br/>do estudo se</li> </ul>                                                                | e que:<br>uisa envolve<br>/ 1.a).<br>de pesquisa<br>e também o<br>rão olaramen<br>oumentapão                                   | ando seres humanos<br>for inadequado do<br>onter metodologia e<br>nte delineados no p<br>o                             | s envolve<br>ponto de<br>e lista de r<br>rojeto em | risco. As pesquises será<br>vista melodológico, ele<br>referência bibliográfica<br>tela.                             | o adm<br>é inút<br>adequi           | issívais quando o risco<br>I e, portanto, eticame<br>Ida, suficiente e atuali                         | nte just<br>nte inao<br>zada. D              | fique pelo beneficio e<br>eltável - o arquivo cont<br>eclaro ainda que os cri                          | speradi<br>endo a<br>térios d           | o. (Resolução CNS<br>integre do projeto<br>le inclusão e exclus                       | s N<br>sê         |
| De<br>Ce<br>In      | Claro que conhego     Toda a pesq<br>468/2012 – 1<br>Se o projeto<br>pesquisa dev<br>do estudo se<br>empromisso de do<br>eclaro que entrega<br>previstos no ander      | e que:<br>uisa envolve<br>/ 1.a).<br>de pesquise<br>e também o<br>rão claramer<br>oumentapão<br>rei, ao sistemento do est      | ando seres humanos<br>for inadequado do<br>onter metodología (<br>nte delineados no p<br>o<br>ma CEP/CONEP, re<br>udo. | s envolve<br>ponto de<br>e lista de r<br>rojeto em | risco. As pesquises será<br>vista melodológico, ele<br>velerência bibliográfica<br>tala.<br>a pesquisa (parciais – n | o adm<br>é inút<br>adequi<br>o míni | issívais quando o riso:<br>I e, portanto, eticame<br>ida, suficiente e atuali<br>mo semestrais – e de | i se just<br>ite inao<br>zada. D<br>encerra  | fique pelo beneficio e<br>eldivel - o arquivo com<br>eclaro ainda que os ori<br>mento) e notificações  | speradi<br>endo a<br>térios d<br>de eve | o. (Resolução CNS<br>integra do projeto<br>e inclusão e exclus<br>ntos adversos sário | 5 N<br>5 d<br>158 |
| De<br>Ce<br>Im      | Claro que conhego     Toda a pesq<br>466/2012 - \     Se o projeto<br>pesquisa dev<br>do estudo ser<br>mpromisso de do<br>eclaro que entrega<br>previstos no anden     | e que:<br>uisa envolve<br>/ 1.a).<br>de pesquise<br>alan bém o<br>ião claramer<br>aumentapão<br>rei, ao sister<br>nento do est | ando seres humanos<br>for inadequado do<br>onter metodologia e<br>nte delineados no p<br>na CEP/CONEP, re<br>udo.      | s envolve<br>ponto de<br>e lista de r<br>rojeto em | risco. As pesquises será<br>vista melodológico, ele<br>eferência bibliográfica<br>tela.<br>a pesquisa (parciais – n  | o adm<br>é inút<br>adequi           | issívais quando o risco<br>I e, portanto, eticame<br>ida, suficiente e atual<br>mo semestrais – e de  | o se just<br>nte inaci<br>zada. D<br>encerra | fique pelo beneficio e<br>eltável - o arquivo com<br>edero ainda que os cri<br>mento) e notificações   | speradi<br>endo a<br>térios d<br>de eve | o. (Resolução CNS<br>integre do projeto<br>le inclusão e exclu<br>ntos advensos sério | s h<br>să         |
| De<br>Ce<br>Im<br>A | Claro que conhego     Toda a pesq<br>468/2012 - \<br>Se o projeto<br>pesquisa dev<br>do estudo ser<br>morromisso de do<br>eclaro que entrega<br>previstos no andar<br> | e que:<br>uisa envolve<br>/. 1.a).<br>de pesquisa<br>e também o<br>rão claramen<br>aumentapão<br>neito do est<br>ma            | ando seres humanos<br>for inadequado do<br>onter metodologia s<br>rte delineados no p<br>a<br>ma CEP/CONEP, re<br>udo. | s envolve<br>ponto de<br>e lista de r<br>rojeto em | risco. As pesquises será<br>vista metodológico, ele<br>referência bibliográfica<br>tela.<br>a pesquisa (parciais – n | o adm<br>é inút<br>adequi           | issívais quando o risco<br>I e, portanto, eticame<br>ida, suficiente e atuali<br>mo semestrais – e de | t se just<br>nte inaco<br>zada. D<br>encema  | fique pelo beneficio e<br>eldavel - o arquivo cont<br>eclaro ainda que os cri<br>mento) e notificações | speradi<br>endo a<br>térios d<br>de eve | o. (Resolução CNS<br>Integre do projeto<br>le inclusão e exclu<br>ntos adversos sério | 5 0               |

### **Etapa 6: Finalizar**

Nesta etapa, você precisa informar se deseja ou não manter sigilo sobre o seu projeto. Se sim, será necessário selecionar o prazo (tempo).

Após ler os termos, selecione a opção "Aceitar termos acima".

Figue atento: observe que no final da tela existem duas opções: "Salvar/Sair" e "Enviar Projeto ao CEP".

Caso você queira realizar algum ajuste ou conferir novamente as informações antes de encaminhá-las ao CEP, escolha a primeira opção. Se todas as informações estiverem corretas e os documentos anexados, escolha a opção "Enviar Projeto ao CEP".

# Passo 6

### Encaminhei o meu projeto de pesquisa. E agora?

Após o encaminhamento do Projeto de Pesquisa será realizada uma conferência da documentação exigida, seguindo o prazo de até dez (10) dias conforme Resoluções vigentes da CONEP.

Estando a documentação correta, o Projeto será encaminhado a um Relator do CEP/FAG para análise e emissão do primeiro parecer (Parecer do Relator), após esse parecer o Projeto entrará para análise final, sendo emitido o Parecer do Colegiado (conforme Calendário de Reuniões de Colegiado) e o Parecer Consubstanciado. Informamos que este processo pode durar até trinta (30) dias, desta forma, o pesquisador deverá prever o início das atividades com o participante de pesquisa para, no mínimo, 45 dias após o protocolo do processo.

Caso o pesquisador necessite fazer reparações devido a pendências o processo levará mais 30 dias.

Os pesquisadores receberão automaticamente, por e-mail notificação sobre mudança no andamento do projeto e devem então pesquisar na Plataforma Brasil.

1º Recepção e Validação Documental;

2º Indicação de Relatoria;

3º Parecer: do Relator;

4º Parecer: do Colegiado;

5º Parecer: Consubstanciado (final).

De acordo com a Norma Operacional CNS nº <u>001/2013</u>:

"A análise do protocolo de pesquisa culminará com sua classificação como uma das seguintes categorias, conforme o caso:

**1) Aprovado:** quando o protocolo encontra-se totalmente adequado para execução.

**2) Com pendência:** quando a decisão é pela necessidade de correção, hipótese em que serão solicitadas alterações ou complementações do protocolo de pesquisa. Por mais simples que seja a exigência feita, o protocolo continua em "pendência", enquanto esta não estiver completamente atendida.

**3) Não Aprovado:** quando a decisão considera que os óbices éticos do protocolo são de tal gravidade que não podem ser superados pela tramitação em "pendência".

**4) Arquivado:** quando o pesquisador descumprir o prazo para enviar as respostas às pendências apontadas ou para recorrer.

**5) Suspenso:** quando a pesquisa aprovada, já em andamento, deve ser interrompida por motivo de segurança, especialmente referente ao participante da pesquisa.

**6) Retirado:** quando o Sistema CEP/CONEP acatar a solicitação do pesquisador responsável mediante justificativa para a retirada do protocolo, antes de sua avaliação ética. Neste caso, o protocolo é considerado encerrado".

### **IMPORTANTE**

- TODOS OS ITENS DO PROJETO E DAS DOCUMENTAÇÕES DEVEM ESTAR DE ACORDO AOS
   DADOS CADASTRADOS NA PLATAFORMA BRASIL.
- OS DOCUMENTOS DEVEM SER APRESENTADOS, PREFERENCIALMENTE, EM FORMATO PDF.
- DE ACORDO COM A NORMA OPERACIONAL CNS 001/2013, "TODOS OS DOCUMENTOS ANEXADOS PELO PESQUISADOR DEVEM POSSIBILITAR O USO DOS RECURSOS "COPIAR" E "COLAR" EM QUALQUER PALAVRA OU TRECHO DO TEXTO".
- VALE RESSALTAR QUE O CEP NÃO SEGUE OS PRAZOS ESTABELECIDOS PELAS COORDENAÇÕES.

## Passo 7

Como consultar o andamento da análise do meu projeto?

Acesse a <u>Plataforma Brasil</u>.

Na tela inicial da aba Pesquisador, localize seu projeto e clique na imagem da lupa do item "Ação", conforme exemplifica a imagem a seguir.

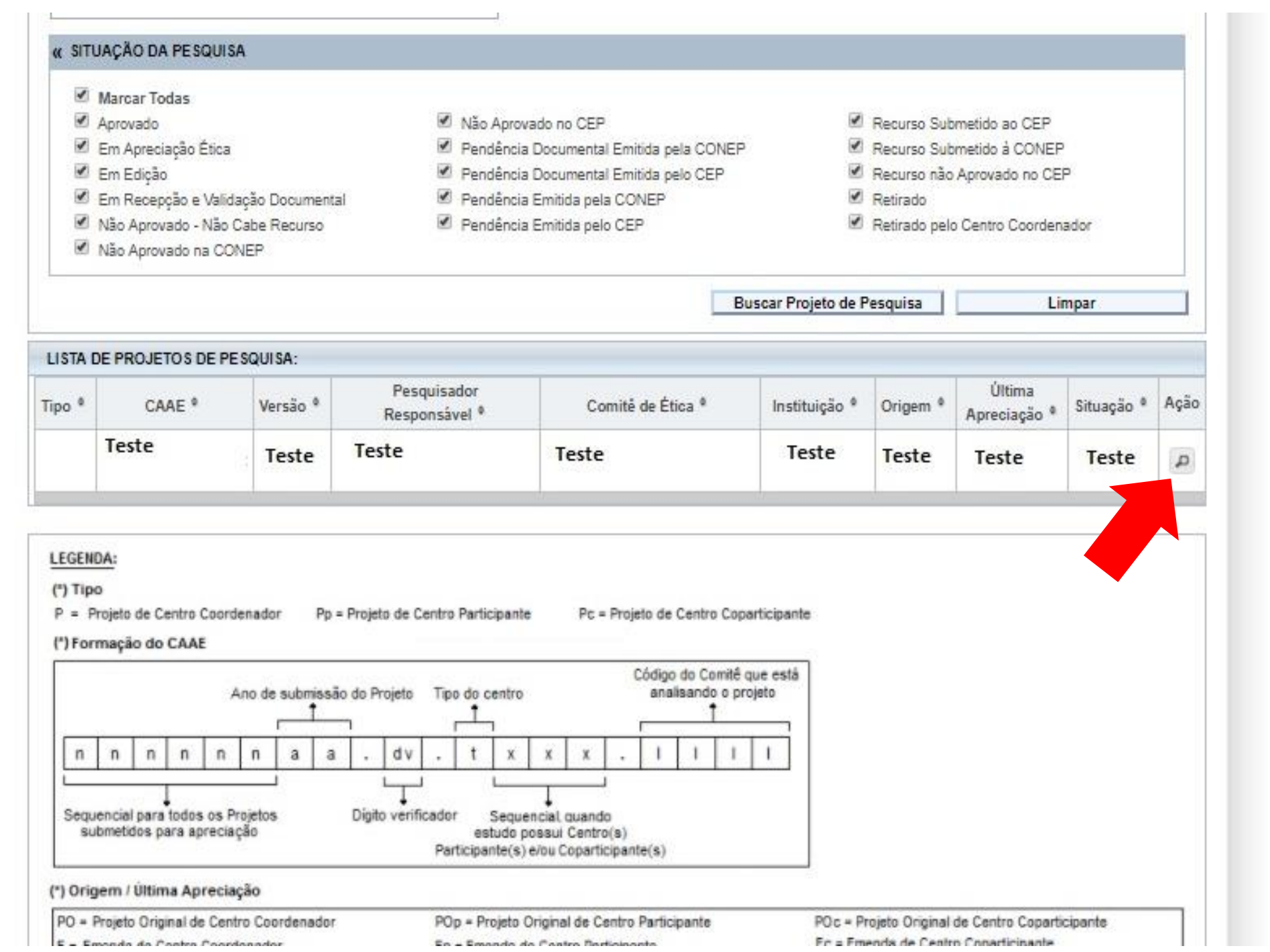

Você será direcionado para uma nova tela. Nela, você poderá consultar todo o histórico dos trâmites, editar as informações do seu projeto (se houver necessidade de ajustes) e visualizar o Parecer Consubstanciado, que é o documento emitido após a avaliação do seu projeto pelo CEP.

Veja as imagens a seguir....

### - LISTA DE APRECIAÇÕES DO PROJETO

| Apreciação 🎙 | Pesquisador<br>Responsável <sup>®</sup> | Versão 🎙 | Submissão <sup>©</sup> | Modificação 🎙 | Situação ®                    | Exclusiva do<br>Centro Coord. <sup>©</sup> | Ações |
|--------------|-----------------------------------------|----------|------------------------|---------------|-------------------------------|--------------------------------------------|-------|
| PO           |                                         | 3        |                        | 24/09/2013    | Pendência Emitida<br>pelo CEP | Não                                        | ₽ © ₽ |
|              |                                         |          |                        |               |                               |                                            |       |

### HISTÓRICO DE TRÂMITES

| Apreciação | Data/Hora              | Tipo Trâmite                                  | Versão   | Perfil            | Origem                       | Destino                                          | Informações |
|------------|------------------------|-----------------------------------------------|----------|-------------------|------------------------------|--------------------------------------------------|-------------|
| PO         | 13/10/2015<br>15:25:51 | Submetido pela CONEP para<br>avaliação do CEP | 2        | Administrador     |                              | 1                                                |             |
| PO         | 09/10/2015<br>11:28:46 | Projeto de Pesquisa Transferido               | 2        | Administrador     |                              |                                                  |             |
| PO         | 24/09/2013<br>09:55:24 | Parecer liberado                              |          |                   |                              |                                                  |             |
| PO         | 17/09/2013<br>10:04:44 | Parecer do Colegiado Editado                  |          |                   |                              |                                                  |             |
| PO         | 13/09/2013<br>13:45:56 | Parecer do colegiado emitido                  |          |                   | <b>6</b>                     |                                                  |             |
| PO         | 13/09/2013<br>13:45:25 | Parecer do relator emitido                    | P        | ara veri          | ficar o andan<br>o histórico | nento do projeto, o<br>1 dos trâmites.           | bserve      |
| PO         | 13/09/2013<br>13:42:14 | Aceitação de Elaboração de Relatoria          |          |                   |                              |                                                  |             |
| PO         | 10/09/2013<br>09:12:05 | Confirmação de Indicação de Relatoria         |          | Já p              | oara editar as               | informações e faze                               | er          |
| PO         | 03/09/2013<br>11:58:51 | Indicação de Relatoria                        | ľ        | mc<br>necessid    | lade) clique n               | orreções (caso haj<br>o lápis da opcão <i>"l</i> | a<br>Acões" |
| PO         | 27/08/2013<br>15:32:45 | Aceitação do PP                               |          | do ite            | m "Lista de a                | preciações do proje                              | eto"        |
|            |                        | <u></u>                                       | )corrênc | ia 1 a 10 de 11 r | egistro(s) » »»              |                                                  |             |

#### DADOS DA VERSÃO DO PROJETO DE PESQUISA

Título da Pesquisa:

Pesquisador Responsável: Área Temática: Versão: 3 CAAE: Submetido em: 27/08/2013 Instituição Proponente: Situação da Versão do Projeto: Pendente Localização atual da Versão do Projeto: Pesquisador Responsável Patrocinador Principal: Financiamento Próprio Se o seu projeto já tiver um parecer consubstanciado emitido, você pode procurá-lo nas pastas amarelas do item "Documentos do Projeto", logo acima do item "Lista de apreciações do projeto"

#### DOCUMENTOS DO PROJETO DE PESQUISA

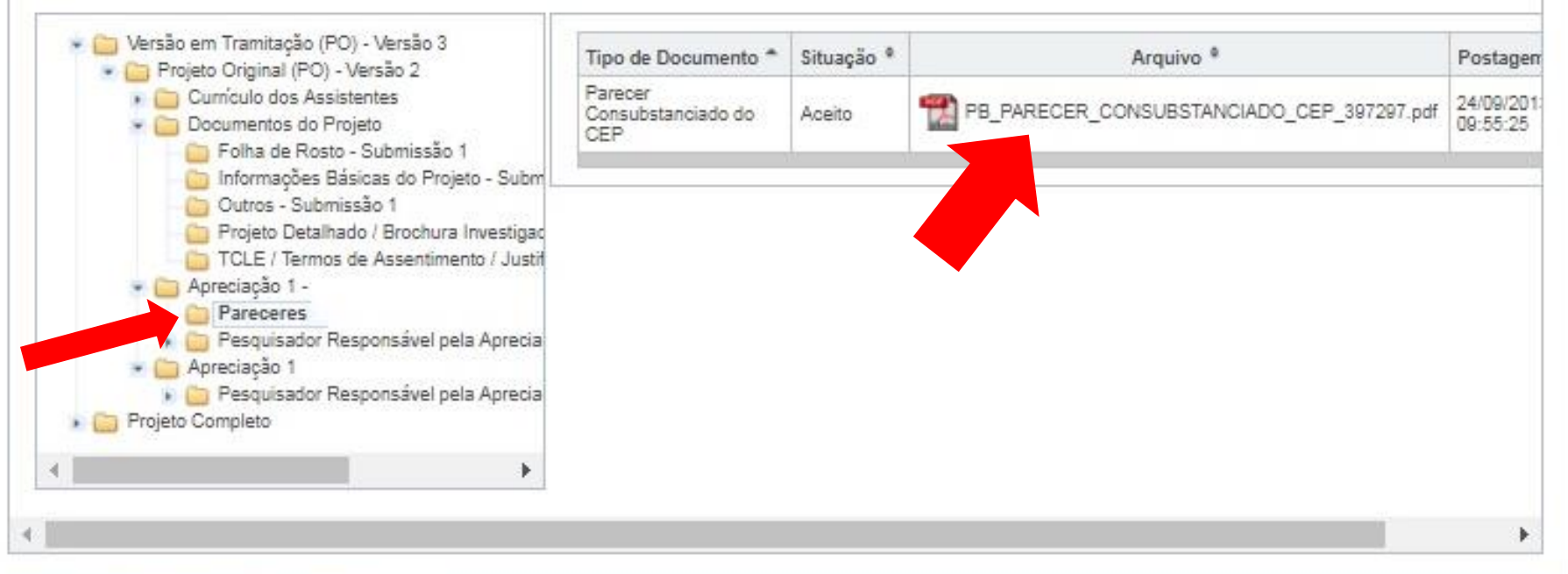

| LISTA DE APRECIAÇÕES DO PROJETO |                              |          |             |               |                               |                                            |       |  |  |
|---------------------------------|------------------------------|----------|-------------|---------------|-------------------------------|--------------------------------------------|-------|--|--|
| Apreciação *                    | Pesquisador<br>Responsável * | Versão 🎙 | Submissão * | Modificação * | Situação <sup>e</sup>         | Exclusiva do<br>Centro Coord. <sup>®</sup> | Ações |  |  |
| PO                              |                              | 3        |             | 24/09/2013    | Pendência Emitida<br>pelo CEP | Não                                        | PC /  |  |  |

# Finalizando...

Este manual foi elaborado pelo CEP-FAG com base nas dúvidas mais frequentes de alunos e professores.

Deseja conhecer mais? Consulte também os diversos manuais e tutoriais disponibilizados pela própria <u>Plataforma Brasil</u>.

**Ficou com dúvidas ou precisa de alguma orientação?** Entre em contato conosco ou acesse nosso site.

Comitê de Ética Centro Universitário Assis Gurgacz – CEP/FAG Avenida das Torres 500 – Reitoria – Bairro FAG Cascavel-Paraná CEP: 85806-095 Tel.: (45) 3321-3791 E-mail: <u>comitedeetica@fag.edu.br</u> <u>https://www.fag.edu.br/cep</u>

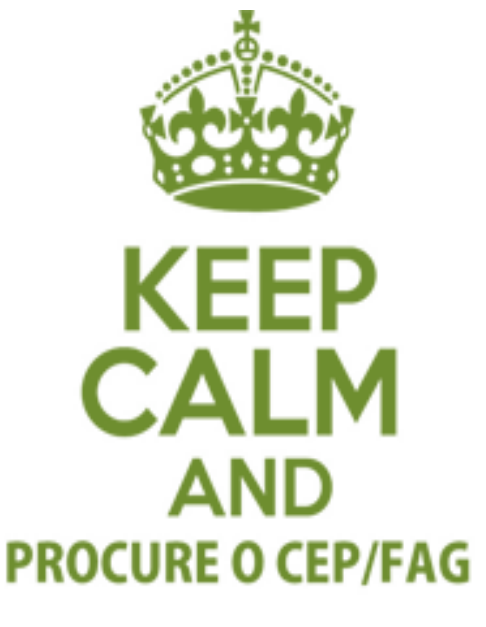